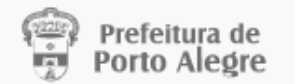

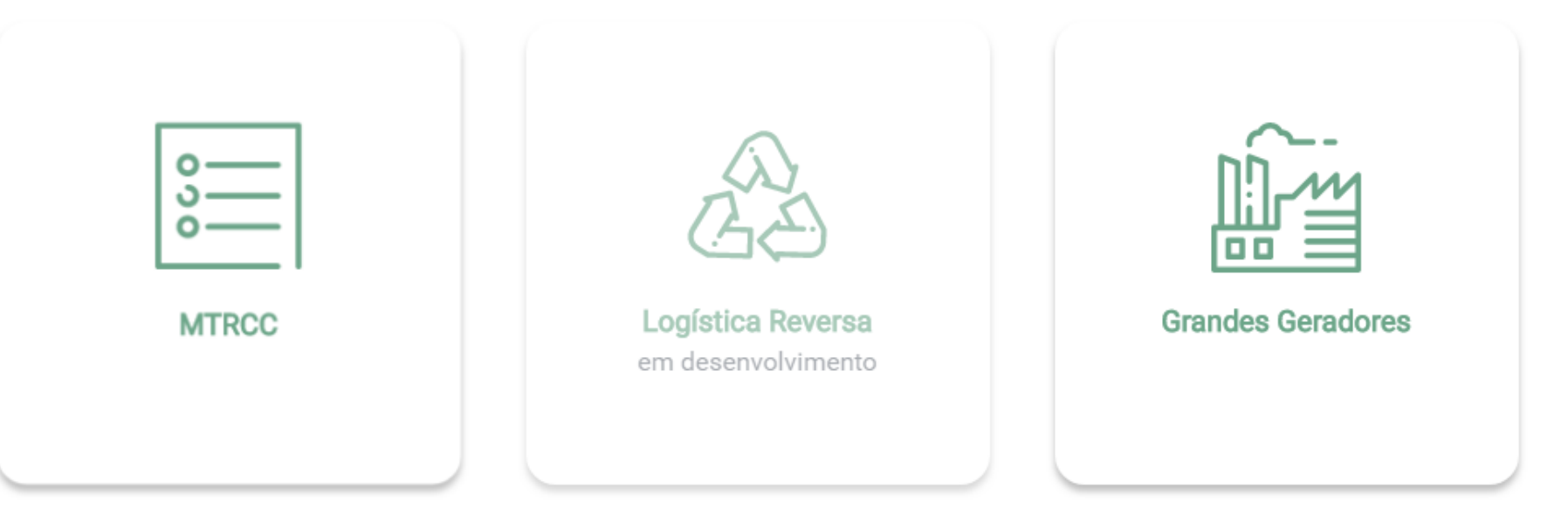

# Instruções para Cadastro de Grandes Geradores no SGR-POA

SGR - Sistema de Gestão de Resíduos

desenvolvimento procempa

Ge Sair

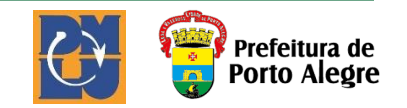

Estas instruções são destinadas ao cadastro de Grandes Geradores, conforme o Decreto 20.227/2019, bem como aos Transportadores e Unidades de Destino Final.

Grandes Geradores devem seguir todas as instruções para cadastro. Transportadores e Unidades de Destino Final devem seguir somente as instruções do item 1 ao item 17.

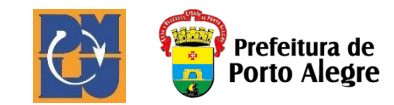

# Antes de começar seu cadastro no SGR

Tenha disponíveis as informações e cópias eletrônicas de documentos, conforme abaixo:

### Informações Necessárias:

- CNPJ
- Nome Fantasia •
- Razão Social
- CPF(s) Responsável(is)
- CNAE
- Alvará
- CNPJ Transportador ٠
- CNPJ Destinador •

- Documentos (cópia eletrônica) necessários:
- Alvará
- CNPI
- CPF/RG
- *Contrato Transportador (se houver)*
- Contrato Destino Final (se houver)
- Contrato Conjunto (Transporte e Destino Final) (se houver)

- Licença ambiental (somente para Grandes Geradores e Destinos Finais) •
- *Placa(s) do(s) veículo(s) (somente para transportadores)* ٠

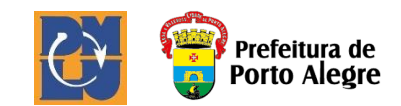

## Antes de começar seu cadastro no SGR

**Observação 1:** Para a conclusão do cadastro de Grande Gerador no Sistema de Gestão de Resíduos (SGR), é necessário que tanto o Transportador quanto o Destino Final que prestam serviço ao mesmo estejam **previamente** cadastrados no SGR.

Caso o Grande Gerador realize o transporte de seus próprios resíduos, ele deve se cadastrar primeiramente como transportador e, após, como Grande Gerador.

**Observação 2:** Em caso de obrigatoriedade de elaboração de Plano de Gerenciamento de Resíduos Sólidos (PGRS) por exigência do licenciamento ambiental, também são necessários:

- Nome do(s) Responsável(is) Técnico(s) pela elaboração e pela execução do PGRS;
- Anotação(ões) de Responsabilidade Técnica (ART) pela elaboração e pela execução do PGRS (cópia eletrônica)
- Plano de Gerenciamento de Resíduos Sólidos (PGRS) (cópia eletrônica)

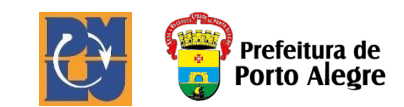

1. Acesse o sítio eletrônico do Sistema de Gestão de Resíduos – SGR pelo link: <u>http://sgr.procempa.com.br</u>.

2. Você será direcionado para a página do acessopoa, podendo acessar através de sua conta de e-mail *gov.br, Login cidadão, Google, Facebook* ou *Twitter*.

**3.** Você também pode cadastrar um novo e-mail, clicando em "*Cadastre-se*".

| ← → C | C 🔒 acesso.poa.br/auth/realms/acessopoa/protocol/openid-connect/auth?client_id=sgr&redirect_uri=https%3A%2F%2Fsgr.procempa.com.br%2Fsgr&state=a4fb5068-a6a9-47f 🍳 🛧 |  |  |  |
|-------|----------------------------------------------------------------------------------------------------|--|--|--|
|       | acessopoan                                                                                                    |  |  |  |
|       | Entre com o email                                                                                                    |  |  |  |
| Sob   | re o acessopoa • Termos de uso e privacidade<br>desenvolvimento <b>procempa</b>                                                                                     |  |  |  |
|       |                                                                                                    |  |  |  |

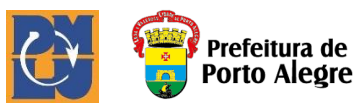

**4.** Preferencialmente, o primeiro acesso deve ser realizado pelo responsável legal da empresa (pois estes serão o e-mail e senha utilizados para todos os futuros acessos).

5. Após o preenchimento dos dados solicitados clique em "Cadastre-se".

| acessopoan                                           |      |
|------------------------------------------------------|------|
| Cadastre-se                                          |      |
| Primeiro nome                                        |      |
|                                                      |      |
| Sobrenome                                            |      |
| E-mail                                               |      |
| Senha                                                |      |
|                                                      |      |
| Confirme a senha                                     |      |
| Não sou um robô<br>reCAPTCHA<br>Privacidade - Termos | 4    |
| Cadastre-se                                          |      |
| « Voltar                                             |      |
|                                                      |      |
|                                                      |      |
| Sobre o acessopoa • Termos de uso e privacio         | lade |
|                                                      |      |

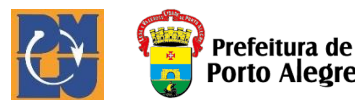

6. Será enviado um link de acesso para o e-mail cadastrado, válido por 5 minutos.

|   | acessopoa                                                                                                 |
|---|----------------------------------------------------------------------------------------------------|
| , | Verificação de e-mail                                                                                     |
|   | Você precisa verificar o seu endereço<br>de e-mail para ativar sua conta.                                 |
|   | Jm e-mail com instruções para verificar<br>o seu endereço de e-mail foi enviado<br>para você.             |
|   | Você não recebeu um código de<br>verificação em seu e-mail? <u>Clique aqui</u><br>para reenviar o e-mail. |
|   |                                                                                                    |
|   |                                                                                                    |
|   |                                                                                                    |
|   |                                                                                                    |

Sobre o acessopoa • Termos de uso e privacidade

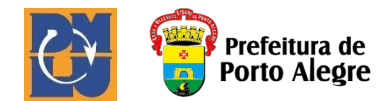

7. Ao clicar no link recebido através do e-mail, você será direcionado para a página inicial do SGR.
8. Digite suas informações (e-mail e senha cadastrados) e clique em "Entrar".

| a a a a a a a a a a a a a a a a a a a | acessopoa 🗖                          |
|---------------------------------------|--------------------------------------|
| Entr                                  | re com o email                       |
| E-ma                                  | ail                                  |
| Senh                                  | ia                                   |
| M                                     | lantenha-me conectado                |
|                                       | Entrar                               |
| Esque                                 | ceu sua senha?                       |
| Não te                                | em uma conta? Cadastre-se            |
| ou e                                  | ntre usando                          |
|                                       | Entrar com <b>gov.br</b>             |
|                                       | Login<br>Cidadão                     |
| 8                                     | Google                               |
| (f                                    | Facebook                             |
| Sector 100 (Sector 100)               | Twitter                              |
|                                       |                                      |
| Sobre o ace                           | ssopoa • Termos de uso e privacidade |
|                                       | desenvolvimento <b>procempa</b>      |

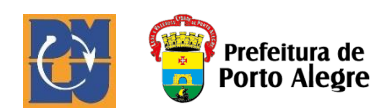

9. O sistema carregará automaticamente o nome e e-mail cadastrados, identificando-o como responsável legal.
10. Preencher as informações da empresa (*CNPJ, Nome Fantasia, Razão Social*).
11. Completar as informações do responsável legal (CPF).

**12.** Clique em *"Enviar"*.

| Prefeitura de<br>Porto Alegre   | SGR - Sistema de Gestão de Resíduos                                                                                                    | 🕼 Sair                          |
|---------------------------------|----------------------------------------------------------------------------------------------------|---------------------------------|
| Cadastramento<br>de Responsável | Olá! Bem vindo!<br>Aqui você faz o cadastramento da sua Entidade gestora ou Empresa individual<br>e do Responsável legal para acesso ao sistema.<br>As demais informações da Entidade/Empresa e Responsável deverão ser<br>complementadas ao entrar no sistema.<br>Após o cadastramento acesse as opções do sistema:<br>1) MTRCC; 2) Logística Reversa; 3) Grandes Geradores; |                                 |
| Entidade/Empresa responsáv      | el                                                                                                    |                                 |
| CNPJ                            | Nome Fantasia                                                                                                    |                                 |
| Responsável                     |                                                                                                    |                                 |
| CPF<br>E-mail                   | Nome completo                                                                                                    |                                 |
| Voltar                          |                                                                                                    | Enviar                          |
|                                 |                                                                                                    | desenvolvimento <b>procempa</b> |

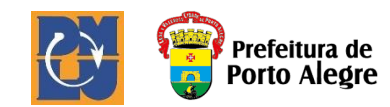

13. Na tela inicial do sistema SGR há três ícones disponíveis para acesso.

A) Se você é um gerador, deverá clicar no ícone "Grandes Geradores".

B) Empresas que prestam serviços como transportadoras ou destinadoras de resíduos devem clicar no ícone *"Empresas Prestadoras de Serviços",* estas devem estar previamente cadastradas no SGR para o seguimento do cadastro do Grande Gerador.

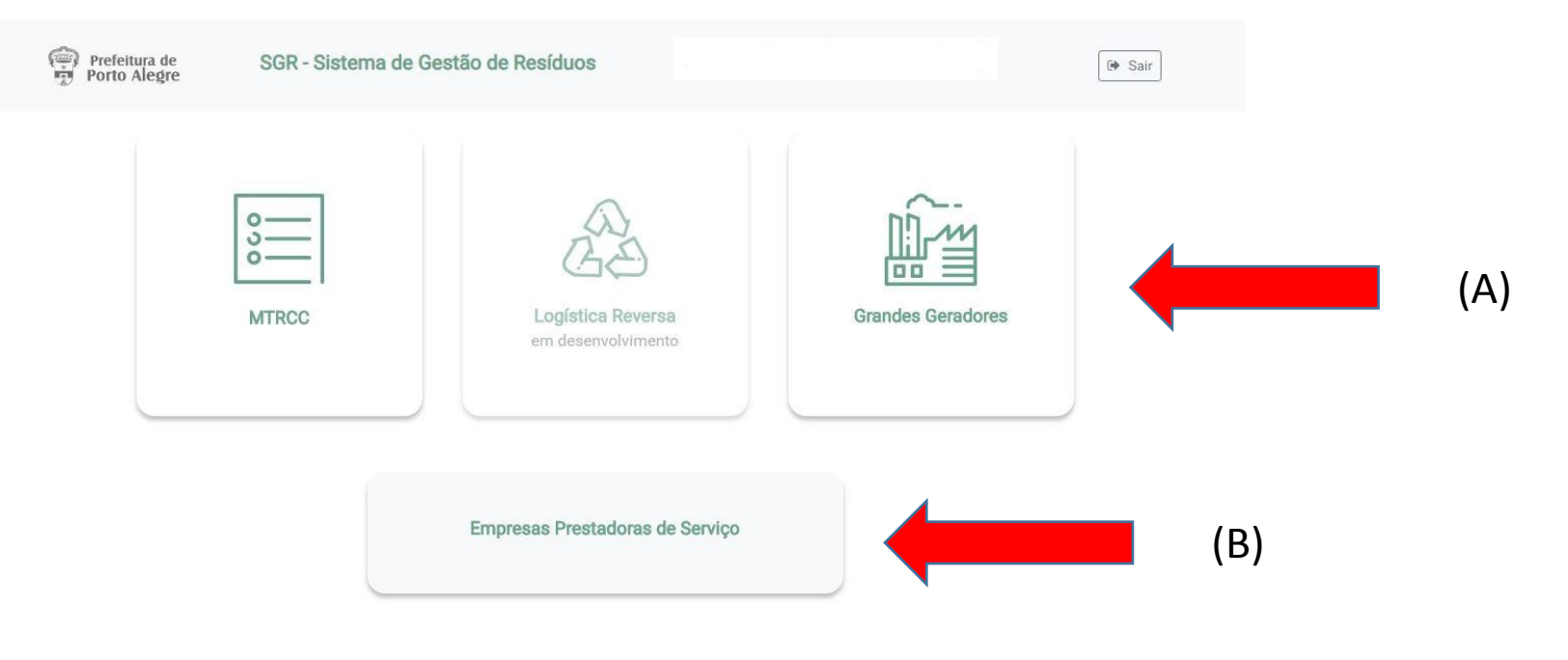

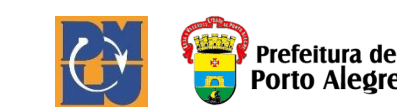

**14.** Clicar no ícone "*Detalhes*" para preencher informações dos "Dados da Empresa" e inserir os arquivos na aba "Anexos".

| a de Gestão de Resíduos |                                                                  | Documentos 🔻 🕩 Sair                                                                   |
|-------------------------|------------------------------------------------------------------|---------------------------------------------------------------------------------------|
| 🖀 Home                  | Marka Empresa                                                    |                                                                                       |
|                         |                                                                  |                                                                                       |
|                         |                                                                  |                                                                                       |
| Razão Social 🗢          | CNPJ 🗢                                                           | Ações                                                                                 |
| XXXXXXXXXX              | ****                                                             | i Detalhes                                                                            |
| H 4 1 🕨                 | H                                                                |                                                                                       |
|                         |                                                                  |                                                                                       |
|                         | a de Gestão de Resíduos<br>Home Razão Social \$ XXXXXXXXX II I I | a de Gestão de Resíduos   Home     Razão Social \$     CNPJ \$     XXXXXXXXXX     H<1 |

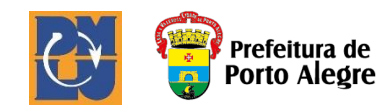

15. Os campos "CNPJ", "Nome Fantasia" e "Razão Social" estarão previamente preenchidos. Completar os dados "CNAE" e "Alvará".
16. Clicar em "Adicionar Endereço de Porto Alegre" ou "Adicionar Endereço de Outros Municípios", dependendo de onde a empresa se localiza.

**17.** Clicar em "*Adicionar Responsável*" para adicionar as informações do responsável legal da empresa e usuários legais. Caso a empresa possua um Plano de Gerenciamento de Resíduos Sólidos (PGRS), clicar "Adicionar Responsável" novamente e adicionar os Responsáveis Técnicos pela Elaboração (RT Elaboração) e pela Execução do PGRS (RT Execução).

18. Você pode ativar novos usuários ou inativar, marcando no campo específico.

**19.** Em "*Detalhes*" informe os números de telefone comercial e celular do responsável legal, caso estejam incompletos.

20. Após o preenchimento de todos os Dados da Empresa, clicar em "Salvar".

| Editar Empresa                         | gre                    |             |                           |                  |              | Documentos * | ×                 |            |         |               |                |                    |         |        |
|----------------------------------------|------------------------|-------------|---------------------------|------------------|--------------|--------------|-------------------|------------|---------|---------------|----------------|--------------------|---------|--------|
| Dados da Empresa                       | a Anexos               | Nome Fantas | ia                        | Razã             | o Social     |              |                   |            |         |               |                |                    |         |        |
| XXXXXXXXXXXXXXXXXXXXXXXXXXXXXXXXXXXXXX |                        | XXXXXX      |                           | xxx              | XXXXXXXXXXXX |              |                   |            |         |               |                |                    |         |        |
| CNAE                                   |                        |             |                           |                  |              |              | Novo Res          | ponsável   |         |               |                |                    |         | ×      |
| XXXXX                                  |                        |             |                           |                  |              |              |                   |            |         |               |                |                    |         |        |
| Alvará                                 |                        |             |                           |                  |              |              | CPF               |            | Nome    |               |                |                    |         |        |
| XXXX                                   |                        |             |                           |                  |              |              | /                 |            |         |               |                |                    |         |        |
| Endereços 🕂 Adi                        | icionar Endereço de Po | orto Alegre | + Adicionar Endereço de C | utros Municípios |              |              |                   |            |         |               |                |                    |         |        |
| Endereço                               |                        |             | Município                 |                  |              | F            | ções              |            |         |               | Fone Comercial | Ce                 | lular   | _      |
|                                        |                        |             |                           |                  |              |              |                   |            |         |               |                | J                  |         |        |
| Responsável 🕇 A                        | Adicionar Responsável  | -           |                           |                  |              |              | Função<br>Respons | ável Legal | Usuário | RT Elaboração | RT Execução    | Usuário<br>O Ativo | Inativo | _      |
| Nome                                   | Função                 | Email       |                           | Comercial        | Celular      | Ações        |                   |            |         |               |                |                    |         | Salvar |
|                                        | Resp. Legal            |             |                           |                  |              | i Detalhes   |                   |            |         |               |                |                    |         |        |
|                                        | RT Elaboração          |             |                           |                  |              | i Detalhes   |                   |            |         |               |                |                    |         |        |
|                                        |                        |             |                           |                  |              | Са           | ncelar Salvar     |            |         |               |                |                    |         |        |

**21.** Na aba "Anexos" deverão ser inseridos os arquivos referentes a "Alvará, CNPJ, CPF/RG, Contrato Transporte, Contrato Destino Final ou Contrato Conjunto, Plano de Gerenciamento de Resíduos Sólidos (PGRS), Anotação(ões) do Responsável Técnico (ART) de elaboração e de acompanhamento do PGRS".

22. Você deve escolher o arquivo do seu computador e selecionar a que tipo de anexo se refere em *"Tipo Anexo"*.
23. Após adicionar cada anexo é necessário clicar em "Salvar".

24. Após adicionar todos os arquivos obrigatórios, fechar esta janela.

| ar Empresa                         |                           |                        |        |   |
|------------------------------------|---------------------------|------------------------|--------|---|
| Vados da Empresa Anexos            |                           |                        |        |   |
| rquivo                             |                           | Tipo Anexo             |        | _ |
| Escolher arquivo Nenhum arquivo se | elecionado Limpar arquivo | Selecione 💌            | Salvar |   |
|                                    |                           | Alvará                 |        |   |
| Nome do anexo                      | Tipo do anexo             | CNPJ                   |        |   |
| CNPJ.pdf                           | CNPJ                      | Contrato Transporte    |        |   |
|                                    |                           | Contrato Destino Final |        |   |
| DOCUMENTOS.pdf                     | CPF/RG                    | Contrato Conjunto      |        |   |
| CONTRATO_TRANSPORTE.pdf            | Contrato Transporte       | 🛱 Excluir              |        |   |
| CONTRATO_DESTINO.pdf               | Contrato Destino Final    | Excluir                |        |   |
| ALVARA.pdf                         | Alvará                    | 🛱 Excluir              |        |   |
| PLANO_RESÍDUOS.pdf                 | Plano Resíduo             | Excluir                |        |   |
| RT_EXECUÇÃO.pdf                    | RT Execução               | Excluir                |        |   |
| RT_ELABORACÃO.pdf                  | RT Elaboração             | Excluir                |        |   |

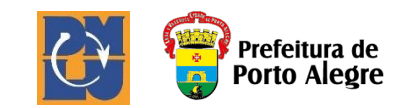

**25.** *Clicar no ícone "Resíduos" para preencher informações referentes aos tipos e quantitativos de resíduos e, se houver, ao(s) Plano de Gerenciamento de Resíduos Sólidos (PGRS).* 

Observação: o PGRS é obrigatório para empresas que possuem essa exigência no licenciamento ambiental. Neste caso, é obrigatória a anexação do Plano e da(s) ARTs do(s) responsável(is) pela Elaboração e Execução do plano conforme descrito no Item 21.

| Prefeitura de SGR - Sistema de Gestão de Resíduos Documentos  Sair |                |                |            |  |  |  |  |
|--------------------------------------------------------------------|----------------|----------------|------------|--|--|--|--|
|                                                                    | 👫 Home         | mpresa         |            |  |  |  |  |
| Grandes Geradores                                                  |                |                |            |  |  |  |  |
| Nome Fantasia 🗢                                                    | Razão Social 🗢 | CNPJ 🗢         | Ações      |  |  |  |  |
| XXXXXX                                                             | XXXXXXXXXXX    | XXXXXXXXXXXXXX | i Detalhes |  |  |  |  |
|                                                                    | H 4 1 > H      |                |            |  |  |  |  |

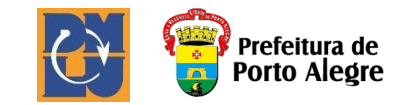

**26.** Clicar no ícone *"Adicionar informações"*, para preencher dados referentes ao Plano de Resíduos e Resíduos Gerados.

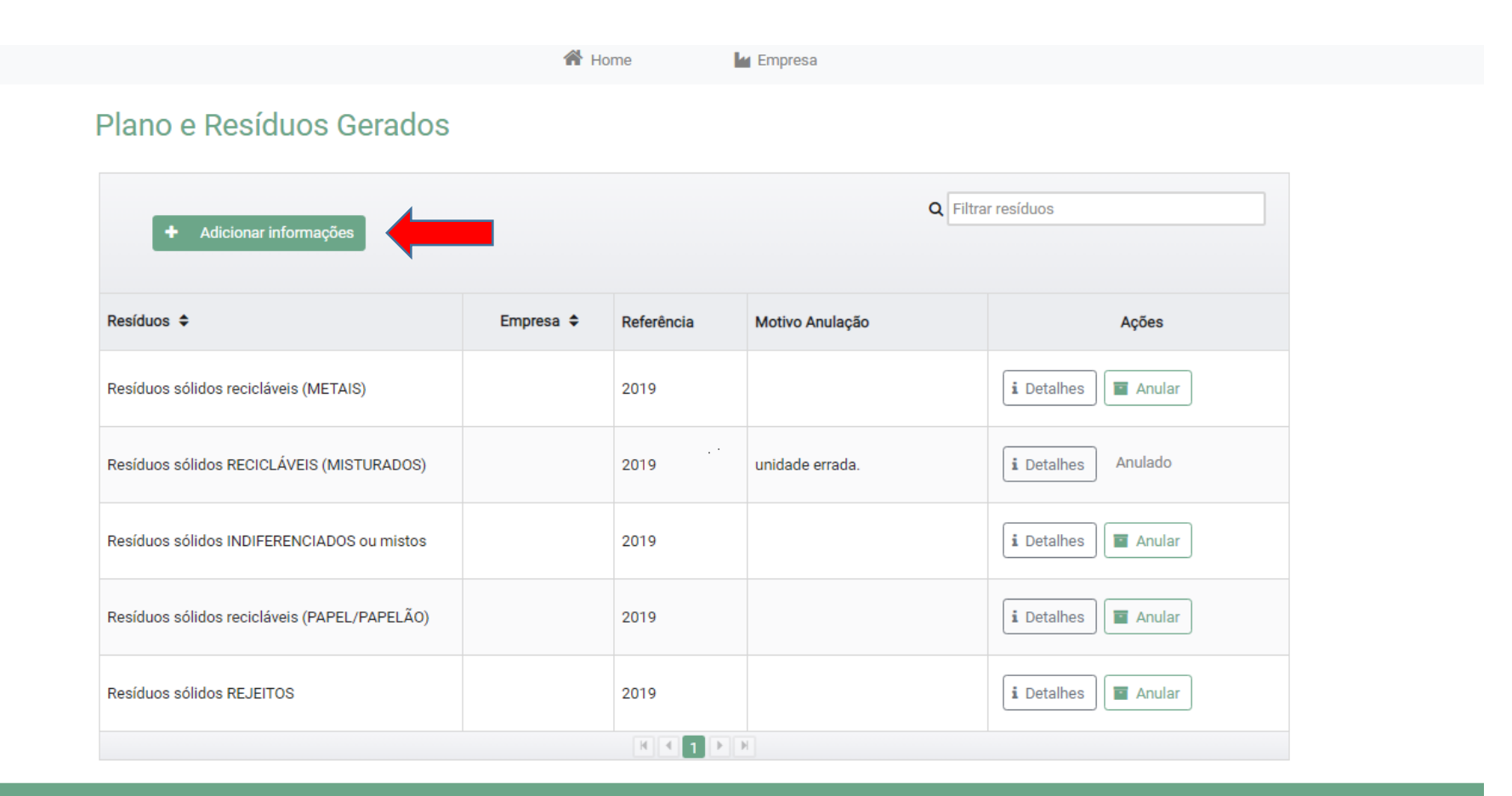

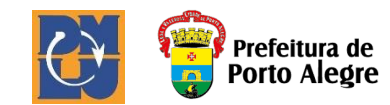

**27.** Clicar na aba "Resíduos" e escolher o Plano de Resíduos correspondente ao endereço informado, caso tenha cadastrado mais de um plano no item 21.

**28.** Escolha o "Responsável Técnico pela Elaboração do plano", caso tenha informado mais de um RT Elaboração no item 17.

29. Escolha o "Responsável Técnico pela Execução do plano", caso tenha informado mais de um RT Execução no item 17.30. Escolha a ART correspondente aos responsáveis técnicos informados, caso tenha anexado mais de um RT no item 17.

| The Hom                                                                                                    |                                | 1629                                                       |  |
|----------------------------------------------------------------------------------------------------|--------------------------------|------------------------------------------------------------|--|
| ormar detalhes sobre geração e destino de resí                                                                                                    | duos.                          |                                                            |  |
| Resíduos Transportador Destino Final                                                                                                    |                                |                                                            |  |
| Planos de Resíduos                                                                                                    |                                |                                                            |  |
| PGRS 1                                                                                                    |                                |                                                            |  |
| PGRS 2                                                                                                    |                                |                                                            |  |
| O PGRS 3                                                                                                    |                                |                                                            |  |
|                                                                                                    |                                |                                                            |  |
| PGRS 4                                                                                                    |                                |                                                            |  |
| <b>PGRS 4</b><br>Responsáveis Técnicos pela Elaboração                                                                                                    | Anexos - RT d                  | le Elaboração                                              |  |
| PGRS 4 Responsáveis Técnicos pela Elaboração     AAAAAA                                                                                                    | Anexos - RT o                  | le Elaboração<br>ART RTA.pdf                               |  |
| PGRS 4 Responsáveis Técnicos pela Elaboração     AAAAAA     BBBBBB                                                                                            | Anexos - RT o                  | le Elaboração<br>ART RTA.pdf                               |  |
| PGRS 4 Responsáveis Técnicos pela Elaboração     AAAAAA     BBBBBB Responsáveis Técnicos pela Execução                                                        | Anexos - RT o<br>Anexos - RT o | le Elaboração<br>ART RTA.pdf<br>le Execução                |  |
| PGRS 4  Responsáveis Técnicos pela Elaboração      AAAAA BBBBBBB Responsáveis Técnicos pela Execução      CCCCCC                                              | Anexos - RT o<br>Anexos - RT o | le Elaboração<br>ART RTA.pdf<br>le Execução<br>ART RTC.pdf |  |
| PGRS 4         Responsáveis Técnicos pela Elaboração         ▲AAAAA         BBBBBB         Responsáveis Técnicos pela Execução         CCCCCC         DDDDDDD | Anexos - RT o<br>Anexos - RT o | le Elaboração<br>ART RTA.pdf<br>le Execução<br>ART RTC.pdf |  |

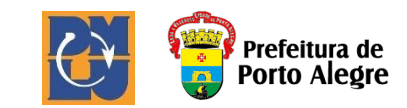

**31.** Na aba "Tipo de *Resíduos*" escolher os resíduos gerados pela empresa, informando a quantidade anual prevista, "*Transportador*" e "*Destino Final*", nas abas específicas.

Serão cadastrados no SGR apenas os resíduos similares ao domiciliar: plástico, papel/papelão, vidro, metal, recicláveis misturados, orgânicos e rejeitos. Atente para a definição correta de cada tipo de resíduo na coluna "Descrição".

**32.** Após informar todos os resíduos, clicar em "Salvar".

| Tipo de resíduo           |                                  |                  |
|---------------------------|----------------------------------|------------------|
| Selecione                 | •                                |                  |
| Quantidade ANUAL prevista |                                  |                  |
|                           | metros cúbicos (m <sup>3</sup> ) | () toneladas (t) |

| Número 🗢 | Tipo Resíduo                                     | Descrição                                                                                               |
|----------|--------------------------------------------------|----------------------------------------------------------------------------------------------------|
| 1        | Resíduos sólidos recicláveis (PAPEL/PAPELÃO)     | Informar este campo somente se for conhecida a quantidade exata<br>de resíduos de papel e papelão desti |
| 2        | Resíduos sólidos recicláveis (PLÁSTICOS)         | Informar este campo somente se for conhecida a quantidade exata<br>de resíduos plásticos destinada.     |
| 3        | Resíduos sólidos recicláveis (METAIS)            | Informar este campo somente se for conhecida a quantidade exata<br>de resíduos de metais destinada.     |
| 4        | Resíduos sólidos recicláveis (VIDROS)            | Informar este campo somente se for conhecida a quantidade exata de vidros destinada.                    |
| 5        | Resíduos sólidos RECICLÁVEIS (MISTURADOS)        | Informar este campo se os resíduos recicláveis forem encaminhados<br>misturados (papel/papelão, plástic |
| 6        | Resíduos sólidos ORGÂNICOS (separados na origem) | Informar este campo somente se for conhecida a quantidade exata de resíduos orgânicos destinada para    |
| 7        | Resíduos sólidos REJEITOS                        | Informar este campo somente com os dados sobre resíduos que<br>efetivamente são "rejeitos". Rejeitos sã |

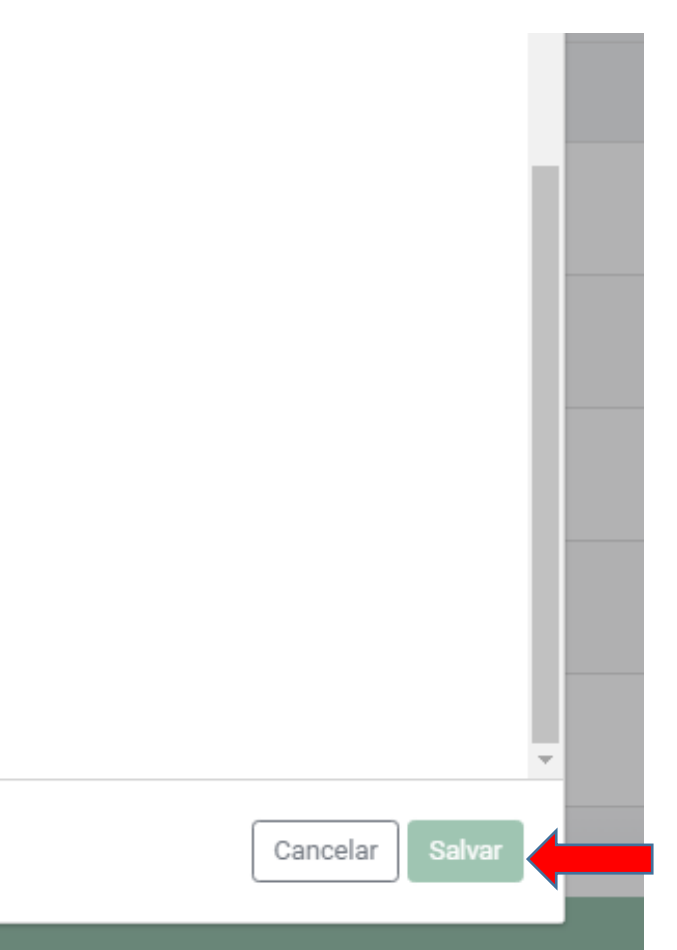

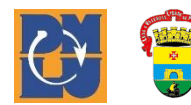

**33.** Ao preencher o CNPJ da Transportadora, os campos restantes serão preenchidos automaticamente. A empresa transportadora deverá estar previamente cadastrada. Solicite ao seu prestador de serviço <u>de transportador</u> que acesse o SGR e realize o cadastramento.

Caso o transporte seja feito pelo próprio Gerador, preencha com o seu CNPJ usado no seu cadastro como transportador.

34. Clique em "Salvar".

| Resíduos Transportador Destino Final |                |         |                 |
|--------------------------------------|----------------|---------|-----------------|
| NPJ *                                | Razão Social   |         |                 |
| mail                                 | Fone Comercial | Celular |                 |
| A FRANK<br>Andrew Carlos             |                |         |                 |
|                                      |                |         |                 |
|                                      |                |         |                 |
|                                      |                |         | Cancelar Salvar |
|                                      |                |         | Cancelar Salvar |
|                                      |                |         | Cancelar Salvar |
|                                      |                |         | Cancelar Salvar |
|                                      |                |         | Cancelar Salvar |
|                                      |                |         | Cancelar Salvar |
|                                      |                |         | Cancelar Salvar |
|                                      |                |         | Cancelar Salvar |
|                                      |                |         | Cancelar Salvar |

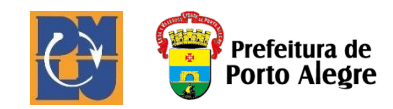

**35.** Ao preencher o CNPJ da Empresa de Destino Final, os campos restantes serão preenchidos automaticamente. A empresa destinadora deverá estar previamente cadastrada e possuir licença ambiental válida. Solicite ao seu prestador de serviço <u>de destino final</u> que acesse o SGR e realize o cadastramento.

**36.** Clique em "Salvar".

**37.** Repita as instruções 31 a 35 para cada tipo de resíduo gerado pela empresa.

**38.** Anualmente, até o dia 31 de janeiro de cada ano, o gerador deverá acessar o SGR para informar a geração de resíduos do ano anterior e estimativa de geração para o ano seguinte.

| Resíduos Transportador Destino Fir | nal               |                            |
|------------------------------------|-------------------|----------------------------|
| NPJ *                              | Razão Social      |                            |
|                                    |                   |                            |
| mail                               | Fone Comercial    | Celular                    |
| rgão Emissor Licença               | Licença Ambiental | Validade Licença Ambiental |
|                                    |                   |                            |
|                                    |                   |                            |

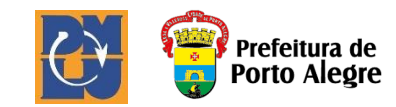

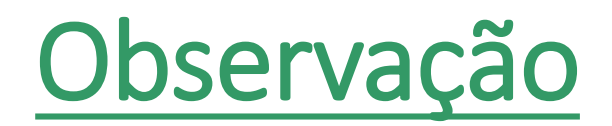

- O cadastro será concluído somente com o preenchimento de todos os dados.
- A confirmação da conclusão do cadastro, bem como o esclarecimento de dúvidas, pode ser solicitada através do e-mail:

smca@dmlu.prefpoa.com.br

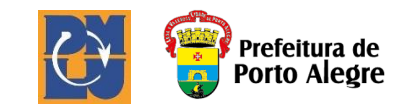